## Запись на повторный прием

В случае необходимости записи на повторный прием нужно выбрать текущее посещение на вкладке «Приемы» и нажать кнопку «Назначения диагностических услуг».

| Исполнители: Иванова Мария Ивановна СМП: Дата прием<br>Список пациентов Приемы Общие документы Медицинская карта Диспансеризация Текущие дела |     |
|----------------------------------------------------------------------------------------------------|-----|
| Список пациентов Приемы Общие документы Медицинская карта Диспансеризация Текущие дела                                                        | ia: |
|                                                                                                    |     |
| 📔 🔊 💊 Просмотр документа 🛛 🥓 🗞 🟹 🐒 Т 🌻 🖉 📓 🛯 ВМП 🗸 📓 🥒 🍓 💆 Санатор                                                                            | но  |
| 💼 🖷 С 📀 Открыть случай Добавить посещение Закрыть случай Прикрепить МД в другой случай                                                        |     |
| Статус и вид документа Дата приема                                                                                                    | C   |
| ○ 203388326 от 02.06.20, Амбулаторный случай Дата карты:                                                                                      | 0   |
| Не готов, Протокол осмотра специалиста 02.06.2020                                                                                             | H   |

На открывшейся форме нажимаем кнопку «Запись на повторный прием».

| Назначения                       |            |                             | 1          |
|----------------------------------|------------|-----------------------------|------------|
| Записать и закрыть 틙 🖡           | 🛉 Печать 👻 | С Запись на повторный прием |            |
| Назначеные услуги в сетке        |            |                             |            |
| 🔱 🔟 🖄 Печать тал                 | юна        |                             |            |
| Артикул                          | Дата       | Медицинское рабочее место   | Ист. фин.  |
| Номенклатура                     | Время      | Статус услуги               | Соглашение |
| 10.5.12                          | 02.06.2020 | Процедурная (Поликлиника)   | плт        |
| Антитела к вирусу гепатита С (AN | 08:00      | На выполнение               | ПЛТ_амб    |
|                                  |            |                             |            |
|                                  |            |                             |            |
|                                  |            |                             |            |

| Сетка                                                        |                                       |                                    |       |                  |                                      |        |                         |
|--------------------------------------------------------------|---------------------------------------|------------------------------------|-------|------------------|--------------------------------------|--------|-------------------------|
| Пациент:<br>Тест Тест Те – × ம р.                            | тпхл                                  | СПерепланирование                  | ie    | Очистить фильтры | Фильтр р<br>мест:<br>Печать Показать | все    | • Не<br>печата<br>талон |
| Дата начала: Дата начала: Дата начала: Органи:<br>02.07.2020 | зация: Скрывать т<br>Ю. – Ср Полность | талоны:<br>ю занятые Частично заня | ятые  | Показывать все   | Листки                               | ожида  | ния Вызов               |
| Отделен                                                      | ие:                                   | пециальности: Сот                  | трудн | ики: Ме          | есторасположение:                    | Тип пл | анирования:             |
| Найти свободный слот                                         | ▼ × ₽                                 | × / Ив                             | занов | а Мария 🛛 🕹      | - ×                                  |        | -                       |
| четверг, 02 июля 2020 г.                                     | пятница,                              | 03 июля 2020 г.                    |       | суббота,         | 04 июля 2020 г.                      |        | понедє                  |
| Иванова Мария Ивановна Кабинет О                             | Иванова Мария                         | а Ивановна Кабинет О               | [     | Иванова Мария    | и Ивановна Кабинет О                 |        | Иванова 🛚               |
| Терапия Участок №1                                           | Терапи                                | я Участок №1                       | [     | Терапи           | я Участок №1                         |        | Te                      |
| 625017, Тюменская обл, Тюмень г,                             | 625017, Тюмен                         | нская обл, Тюмень г,               |       | 625017, Тюмен    | нская обл, Тюмень г,                 |        | 625017, T               |
|                                                              |                                       |                                    |       |                  |                                      | _      | ·                       |
| Живая очередь из 1 пациентов                                 | 40.00 40.40                           |                                    | -     | 10.00 10.10      |                                      | -      | 10.00 10.               |
| 10:00 - 10:12 Повторный прием                                | 10:00 - 10:12                         | Повторный прием                    |       | 10:00 - 10:12    | повторный прием                      | -      | 10:00 - 10:             |
| 10:12 - 10:24 Повторный прием                                | 10:12 - 10:24                         | Повторный прием                    | -     | 10:12 - 10:24    | Повторный прием                      | -      | 10:12 - 10:             |
| 10:24 - 10:36 Повторный прием                                | 10:24 - 10:36                         | Повторный прием                    |       | 10:24 - 10:36    | Повторный прием                      | -      | 10:24 - 10:             |
| 10:36 - 10:48 Повторный прием                                | 10:36 - 10:48                         | Повторный прием                    |       | 10:36 - 10:48    | Повторный прием                      | 4      | 10:36 - 10:             |
| 10:48 - 11:00 Повторный прием                                | 10:48 - 11:00                         | Повторный прием                    |       | 10:48 - 11:00    | Повторный прием                      | 4      | 10:48 - 11:             |
| 11:00 - 11:12 Повторный прием                                | 11:00 - 11:12                         | Повторный прием                    | ļ     | 11:00 - 11:12    | Повторный прием                      | _      | 11:00 - 11:             |
| 11:12 - 11:24 Повторный прием                                | 11:12 - 11:24                         | Повторный прием                    | ļ     | 11:12 - 11:24    | Повторный прием                      |        | 11:12 - 11:             |

Откроется сетка с расписанием врача. Чтобы записать пациента на повторный прием необходимо двойным кликом мыши выбрать временной слот.

## Появится информационное сообщение, нажимаем на кнопку «Да».

| 1С:Предприятие                                                                                                    | ×         |
|----------------------------------------------------------------------------------------------------|-----------|
| Пациент Тест Тест уже записан к врачу Иванова Мария Ивановна_тест на дату 02.07.2020 на время 10:55! Вы уверены, что хотите записать пациента | повторно? |
| Да Нет                                                                                                    |           |

В открывшейся форме записи нажимаем кнопку «Записать и закрыть».

| Запись на прием,           | Tec    | r T. T.:  | Телефон         | ный звоно             | к (сс  | оздание)      |            |            |         |                                         |
|----------------------------|--------|-----------|-----------------|-----------------------|--------|---------------|------------|------------|---------|-----------------------------------------|
| Основное Взаимоде          | іствия | Прис      | оединенные      | файлы Дополн          | нитель | ные сведен    | ия         |            |         |                                         |
| Записать и закрыть         |        |           | оздать на основ | ании 👻 🎎 🗸            | Созд   | ать контакт   | Медицински | ие услуги  | Формир  | рование заказа 🛛 🚺 История записи 🛛 Еще |
| Дата звонка: 02.07.2020 13 | :54:01 | i (       | 🛽 Входящий      |                       |        |               |            | Вид взаимо | действи | IR:                                     |
| Абонент: Тест Тест Те      | ст     |           |                 | ЛР· 01 01 1900        |        | 🗎 120 лет     | О Найти    | Запись на  | прием   |                                         |
|                            |        |           |                 |                       | ·      |               |            | Предмет:   |         |                                         |
| Как связаться: -           |        |           |                 | × <b>Q</b> <u>Сме</u> | на     |               |            |            |         | P                                       |
| Контакт: Тест Тест Те      | ст     |           | · .             | × 🗗 <u>Контак</u>     | т посл | еднего заказа | L          |            |         |                                         |
| Начало: ::                 | Or     | сончание: | ::              |                       |        |               |            |            |         |                                         |
| Панина по ЛМС              |        |           |                 |                       |        |               |            |            |         |                                         |
|                            |        |           | _               |                       |        |               |            |            |         |                                         |
|                            | ие.    |           | *               |                       |        |               |            |            |         |                                         |
| Организация:               |        |           |                 |                       |        |               |            |            |         |                                         |
| Запись (1) Комментарий     | Допо   | лнительн  | 0               |                       |        |               |            |            |         | Подбор номенклатуры Соглашения          |
|                            |        |           |                 | Итого:                |        | 0.00          |            |            |         | Настройки 🔹 🌟 💼 🖳 Иерархия              |
| Номенклатура               | Под    | Долж      | Дата            | Ист. фин.             | Кол.   | Вектор врач   |            |            |         | Ист. ДМС 🔹 Соглашение: АО "Согаз"       |
|                            |        | Рабоч     | Время           | Соглашение            |        |               |            |            |         | фин.:                                   |
| Прием терапевта            | Фи     | Врач      | 03.07.2020 Пт   | ПЛТ                   | 1,0    |               |            |            |         | Рабочие места:                          |
|                            | Пол    | Иван      | 10:12           | ПЛТ_амб               |        |               |            |            |         | ×                                       |
|                            |        |           |                 |                       |        |               |            |            |         | Арт. ↓ Наименование                     |
|                            |        |           |                 |                       |        |               |            |            |         | _6.7_3 СКТ ангиография лёгочны          |
|                            |        |           |                 |                       |        |               |            |            |         | _6.7_4 СКТ ангиография сосудов          |
|                            |        |           |                 |                       |        |               |            |            |         | _6.7_5 СКТ сердца (дети)                |
|                            |        |           |                 |                       |        |               |            |            |         |                                         |

Появится талон записи на прием, который при необходимости можно распечатать, нажав на соответствующую кнопку.

| <b>ГБУЗ ТС</b><br>625017, Тюме<br>тел:<br><b>Пациент:</b> | О «Области<br>нская обл, Тюмен<br>Тест Тест Тест | ная больница №<br>нь<br>г, 01.01.1900 (120 лет) | »                | 4 9 9 9 9 9 4 9 4 9 4 9 4 9 4 9 4 9 4 9 |  |  |  |
|-----------------------------------------------------------|--------------------------------------------------|-------------------------------------------------|------------------|-----------------------------------------|--|--|--|
| Дата                                                      | Время / Очер                                     | ФИО Врача                                       | Кабинет          | Наименование услуги                     |  |  |  |
| 03.07.2020                                                | 10:12                                            | Иванова Мария Ивановна                          | Кабинет 0        | Прием терапевта                         |  |  |  |
| № карты:<br>Полис:<br>СМО:                                | <u>2020113260 от</u>                             | 09.04.20, Амбулаторная карта                    |                  |                                         |  |  |  |
| Записал:                                                  | Иванова Мария                                    | Ивановна                                        |                  |                                         |  |  |  |
| Результаты ис<br>государственн                            | сследований Вы<br>ных услуг med.72               | можете получить в личном каб<br>tto.ru          | инете пациента і | на региональном портале                 |  |  |  |

Появится новая строчка с записью пациента на повторный прием.

| азначеные услуги в сетке        |            |                             |            |    |
|---------------------------------|------------|-----------------------------|------------|----|
| 🐁 💷 📩 🗞 Печать тал              | юна        |                             |            |    |
| ртикул                          | Дата       | Медицинское рабочее место   | Ист. фин.  | DS |
| Іоменклатура                    | Время      | Статус услуги               | Соглашение |    |
| 0.5.12                          | 02.06.2020 | Процедурная (Поликлиника)   | ПЛТ        |    |
| нтитела к вирусу гепатита C (AN | 08:00      | На выполнение               | ПЛТ_амб    |    |
| 1                               | 03.07.2020 | Иванова Мария Ивановна_тест | ПЛТ        |    |
| Ірием терапевта                 | 10:12      | На выполнение               | ПЛТ_амб    |    |